## Спецификация диагностической работы по ИКТ для учащихся 6-х классов общеобразовательных организаций г. Москвы

#### 1. Назначение диагностической работы

Диагностическая работа проводится **14 марта 2019 г.** с целью определения уровня подготовки обучающихся 6-х классов по курсу ИКТ, освоенного к моменту проведения диагностики, включая основополагающее содержание прошлых лет обучения.

# 2. Документы, определяющие содержание и структуру диагностической работы

Содержание и основные характеристики диагностических материалов определяются на основе следующих документов:

– Федеральный государственный образовательный стандарт основного общего образования (в ред. Приказа Министерства образования и науки Российской Федерации от 29.12.2014 № 1644);

– Примерная основная образовательная программа основного общего образования (одобрена решением Федерального учебно-методического объединения по общему образованию, протокол от 08.04.2015 г. № 1/15;

 – О сертификации качества педагогических тестовых материалов (Приказ Минобразования и науки РФ от 17.04.2000 г. № 1122).

#### 3. Условия проведения диагностической работы

При проведении диагностической работы предусматривается строгое соблюдение порядка организации и проведения независимой диагностики.

Дополнительные материалы и оборудование не используются. Работа проводится в форме компьютерного тестирования.

#### 4. Время выполнения диагностической работы

На выполнение работы отводится 50 минут, включая пятиминутный перерыв для разминки глаз (не отходя от компьютера).

#### 5. Содержание и структура диагностической работы

Каждый вариант диагностической работы состоит из 20 заданий различного типа:

- 7 заданий с выбором единственного правильного ответа из четырёх предложенных (ВО);
- 13 заданий с кратким ответом на множественный выбор и на установление соответствий (КО).

Работа направлена на проверку следующих предметных результатов обучения в области ИКТ:

- использование различных форм представления информации в практической и учебной деятельности;
- описание блоков и устройств компьютера, других средств ИКТ и их функций;
- осознанный выбор программного обеспечения для достижения целей обучения;
- создание, именование, сохранение или удаление, поиск объектов на компьютере;
- создание текста с использованием базовых средств текстовых редакторов («Блокнот», MS Word); работа с символами и фрагментами текста; абзацы; включение в текст списков, таблиц, готовых изображений;
- работа с графической информацией (знание и использование различных графических редакторов, форматов изображений); редактирование изображений, сохранение и импорт/экспорт графических объектов;
- создание презентаций с использованием возможностей программы MS PowerPoint: работа с готовыми шаблонами, добавление и удаление слайдов, задание структуры слайда, использование разных режимов презентаций; включение в слайд различных графических объектов (готовых рисунков, таблиц, диаграмм и т. п.);
- определение отношений между объектами и множествами, способы графического представления состава множества: схема состава, схема отношения, круги Эйлера.

# 6. Система оценивания отдельных заданий и диагностической работы в целом.

Каждое из заданий 1-20 оценивается 1 баллом. Задания считаются выполненным, если ответ учащегося совпадает с эталоном.

Максимальный балл за всю работу – 20.

#### В Приложении 1 приведён примерный план диагностической работы.

В Приложении 2 представлен демонстрационный вариант диагностической работы.

# Приложение 1

# Примерный план диагностической работы по ИКТ для учащихся 6-х классов.

| №<br>залания | Тип<br>залания | Контролируемые универсальные учебные действия в<br>области информатики и ИКТ                                                                                                    | Макс.<br>балл |
|--------------|----------------|----------------------------------------------------------------------------------------------------|---------------|
| 1            | КО             | Информация. Различные подходы к определению информации                                                                                                    | 1             |
| 2            | во             | Описывать блоки и устройства компьютера, других средств ИКТ и их функции                                                                                                    | 1             |
| 3            | во             | Работа в текстовом редакторе: ввод и сохранение текста,<br>выбор шрифта, начертания, размера, цвета текста; выбор<br>регистра; правила расстановки пробелов перед знаками<br>препинания и после них, использование абзацного отступа<br>и т. п. | 1             |
| 4            | КО             | Работа в текстовом редакторе: ввод и сохранение текста,<br>выбор шрифта, начертания, размера, цвета текста; выбор<br>регистра; правила расстановки пробелов перед знаками<br>препинания и после них, использование абзацного отступа<br>и т. п. | 1             |
| 5            | КО             | Работа в текстовом редакторе: ввод и сохранение текста,<br>выбор шрифта, начертания, размера. Форматирование<br>абзацев (установка отступов, междустрочных интервалов,<br>выравнивания, отбивок до и после абзаца)                              | 1             |
| 6            | КО             | Работа в текстовом редакторе: ввод и сохранение текста,<br>выбор шрифта, начертания, размера, цвета текста; выбор<br>регистра; правила расстановки пробелов перед знаками<br>препинания и после них, использование абзацного отступа<br>и т. п. | 1             |
| 7            | КО             | Системы объектов: материальные, нематериальные и смешанные.                                                                                                    | 1             |
| 8            | BO             | Работа в растровых редакторах: типовые инструменты и<br>операции. Инструменты выделения и модификации                                                                                                    | 1             |
| 9            | КО             | Приемы создания списков и таблиц. Редактирование и<br>форматирование таблиц                                                                                                    | 1             |
| 10           | BO             | Передача сообщений с использованием ИКТ. Работа с электронной почтой                                                                                                    | 1             |
| 11           | во             | Отношения между объектами и множествами, способы<br>графического представления состава множества: схема<br>состава, схема отношения, круги Эйлера                                                                                               | 1             |
| 12           | КО             | Презентации. Назначение и программное обеспечение                                                                                                    | 1             |
| 13           | КО             | Работа с презентациями: вставка и форматирование объектов; расстановка и группировка объектов                                                                                                    | 1             |
| 14           | КО             | Системы объектов: материальные, нематериальные и смешанные                                                                                                    | 1             |
| 15           | КО             | Свойства объектов операционной системы, выполнение<br>элементарных действий над объектами операционной<br>системы: настройка рабочего стола, панели задач, работа с<br>окнами                                                                   | 1             |

| 16 | КО | Создание, именование, сохранение и удаление<br>информационных объектов. Работа с файлами и файловой<br>системой | 1  |
|----|----|----------------------------------------------------------------------------------------------------|----|
| 17 | BO | Приемы создания списков и таблиц. Редактирование и<br>форматирование таблиц                                     | 1  |
| 18 | во | Создание, именование, сохранение и удаление<br>информационных объектов. Работа с файлами и файловой<br>системой | 1  |
| 19 | КО | Образные, образно-знаковые и знаковые информационные модели                                                     | 1  |
| 20 | КО | Приемы создания списков и таблиц. Редактирование и<br>форматирование таблиц                                     | 1  |
|    |    | BCEFO:                                                                                                    | 20 |

# Приложение 2

# Демонстрационный вариант диагностической работы по информатике и ИКТ для учащихся 6-х классов

Установите соответствие между видами информации и их примерами: для каждой позиции из первого столбца подберите соответствующую позицию из второго столбца, обозначенную цифрой.

- ВИД ИНФОРМАЦИИ
- ПРИМЕРЫ 1) пение птиц 2) рукопись писателя
- A) видеоинформацияБ) графическая информация
- В) текстовая информация
- Г) звуковая информация
- 3) немой фильм на киноплёнке
- 4) схема проезда к отелю

Запишите в таблицу выбранные цифры под соответствующими буквами.

|        | Α | Б | B | Γ |
|--------|---|---|---|---|
| Ответ: |   |   |   |   |

В списке приведены характеристики устройств, относящихся к системе персонального компьютера. Выберите характеристику монитора.

- 1) частота вращения 7200 об/мин
- 2) тактовая частота 2400 МГц
- 3) размер по диагонали 24"
- 4) максимальная скорость записи 24х

Перед каким знаком препинания всегда ставят пробел после предшествующего текста?

- 1) дефис
- 2) запятая
- тире
- 4) тильда
- 4

1

2

3

Начальное положение курсора в программе «Блокнот» отмечено чёрным прямоугольником. Клавиши, которые последовательно были использованы при редактировании текста, изображены ниже. Запишите в ответ слово, которое получилось после окончания редактирования.

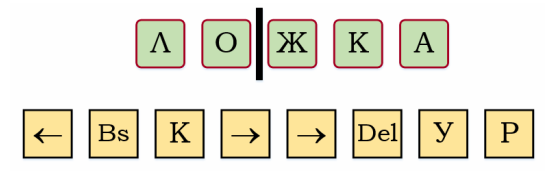

Ответ:

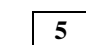

В текстовом редакторе набран фрагмент стихотворения русского поэта. Текст разбит на четыре абзаца. При наборе в некоторых абзацах был применен принудительный конец строки. Сколько раз этот специальный знак использовался в приведённом фрагменте?

Александр Блок Россия Опять, как в годы золотые, Три стертых треплются шлеи, И вязнут спицы расписные В расхлябанные колеи... Россия, нищая Россия, Мне избы серые твои, Твои мне песни ветровые,-

Kan crezos neplose roobs!

Ответ: \_\_\_\_\_

В текстовом документе среди прочих были использованы девять символов. Часть из них была набрана на клавиатуре шрифтом Times New Roman, часть вставлена с помощью диалогового окна «Символ». Выберите четыре символа, которые были добавлены в документ вторым способом.

| 1 | 2 | 3 |
|---|---|---|
| Φ | R | ١ |
| 4 | 5 | 6 |
| × | ~ | æ |
| 7 | 8 | 9 |
|   | S | Ë |

В ответе запишите только номера символов без пробелов.

Ответ: \_\_\_\_\_

6

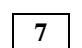

На рисунках представлены системы объектов: пруд, трамвай, гидроэлектростанция и город. Установите соответствие между изображениями системы и их видами: для каждой позиции из первого столбца подберите соответствующую позицию из второго столбца, обозначенную цифрой.

# ИЗОБРАЖЕНИЯ СИСТЕМ

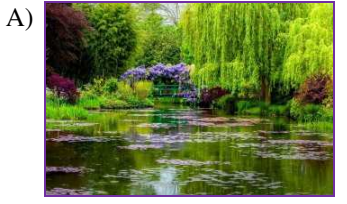

# ВИДЫ СИСТЕМЫ

- 1) социальная
- 2) техническая
- 3) природная

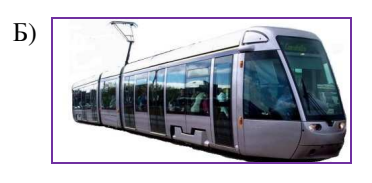

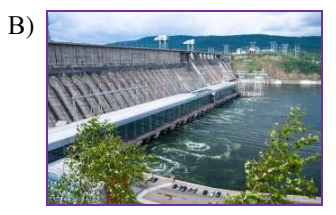

Г)

Запишите в таблицу выбранные цифры под соответствующими буквами.

|        | Α | Б | B | Γ |
|--------|---|---|---|---|
| Ответ: |   |   |   |   |

9

Во время работы в графическом редакторе Paint часть изображения была выделена и помещена в буфер обмена. В каком месте холста она появится после вставки?

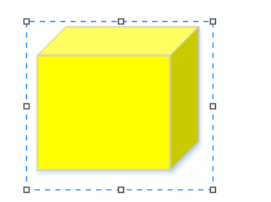

- 1) в месте положения курсора
- 2) в центре рабочей области
- 3) в левом верхнем углу холста
- 4) рядом с выделенным объектом

В каждой ячейке таблицы может быть использовано выравнивание текста по вертикали и по горизонтали (Таблица 1). Варианты выравнивания приведены в таблице 2. Какое выравнивание применено к желтой ячейке?

Таблица 1

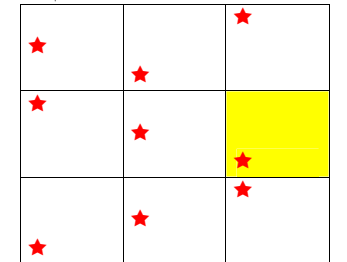

#### Таблица 2

| ПО ВЕРТИКАЛИ |                  |    | ПО ГОРИЗОНТАЛИ  |
|--------------|------------------|----|-----------------|
| 1)           | по верхнему краю | 4) | по левому краю  |
| 2)           | по центру        | 5) | по центру       |
| 3)           | по нижнему краю  | 6) | по правому краю |

В ответе запишите две цифры без пробела: номер выравнивания по вертикали и номер выравнивания по горизонтали.

Ответ: \_\_\_\_

10

Как правильно записать адрес почтового ящика youth\_14 в домене mail.ru?

- 1) youth.mail@ru
- 2) http://www.youth.mail.ru/
- 3) youth\_14&mail.ru
- 4) youth\_14@mail.ru

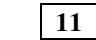

В таблице приведены графические примитивы, которые распределены по множествам: многоугольники, овалы и линии. Выберите схему, которая отражает отношения этих множеств.

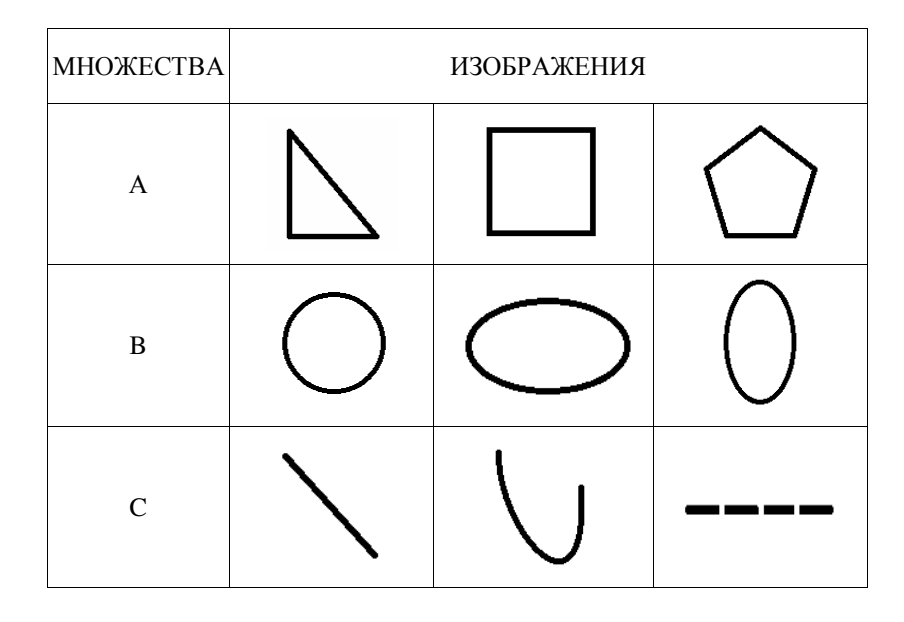

1) A B C

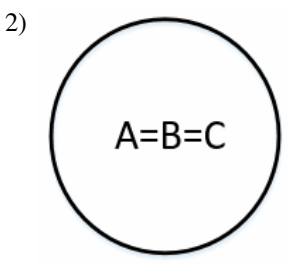

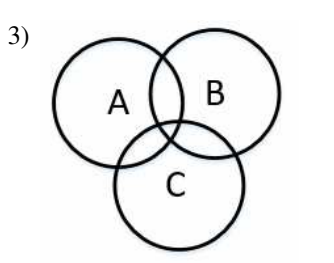

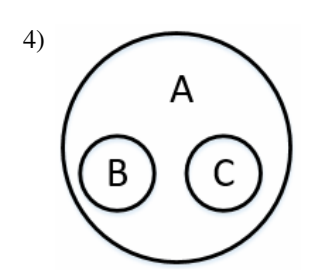

| 12 |
|----|
|----|

Установите соответствие между определениями и терминами: для каждой позиции из первого столбца подберите соответствующую позицию из второго столбца, обозначенную цифрой.

# ОПРЕДЕЛЕНИЯ

#### ТЕРМИНЫ

- A) отдельный кадр презентации, т. е.
  1) презентация
  страница визуальных материалов
  2) структура презентации
- Б) режим отображения слайдов в виде 3) сортировщик слайдов эскизов для удобного изменения их 4) слайд порядка
- В) связанная последовательность слайдов по определенной тематике
- Г) документ, содержащий только заголовки слайдов и основной текст без графических изображений и специального оформления

Запишите в таблицу выбранные цифры под соответствующими буквами.

|        | Α | Б | B | Γ |
|--------|---|---|---|---|
| Ответ: |   |   |   |   |

13

Установите соответствие между типами объектов на слайде и иллюстрирующими их изображениями: для каждой позиции из первого столбца подберите соответствующую позицию из второго столбца, обозначенную цифрой.

1)

# ТИПЫ ОБЪЕКТОВ А) объект WordArt Б) фигура В) объект SmartArt

Г) диаграмма

ИЗОБРАЖЕНИЯ

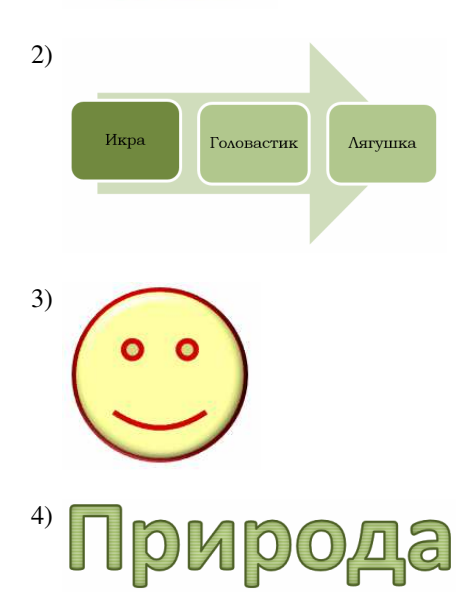

Запишите в таблицу выбранные цифры под соответствующими буквами.

|        | Α | Б | B | Γ |
|--------|---|---|---|---|
| Ответ: |   |   |   |   |

Текстовый документ представляет собой сложный информационный объект. Он состоит из объектов, созданных непосредственно в среде текстового процессора, и из объектов, созданных в других программных средах и вставленных в документ. Установите соответствие между изображениями и видами объектов: для каждой позиции из первого столбца подберите соответствующую позицию из второго столбца, обозначенную цифрой.

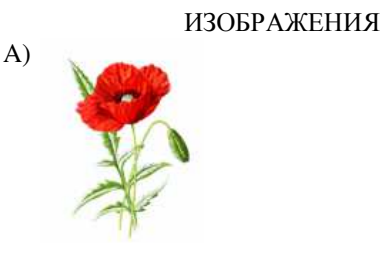

- ВИДЫ ОБЪЕКТОВ
- 1) объекты среды текстового процессора
- 2) вставленные объекты

15

Установите соответствие между пиктограммами и объектами операционной системы: для каждой позиции из первого столбца подберите соответствующую позицию из второго столбца, обозначенную цифрой.

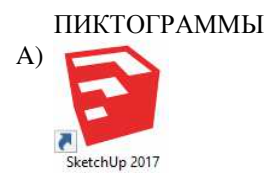

Б)

- ОБЪЕКТЫ
- 1) приложение
- 2) ярлык
- 3) документ
- папка

Б) • первый

14

- второй
- третий
- В) Чудесный зимний день. Морозная погода.
  На небе голубом сияет солнца круг.
  Под снегом сладко спит притихшая природа,
  И снежным серебром покрыто всё вокруг...

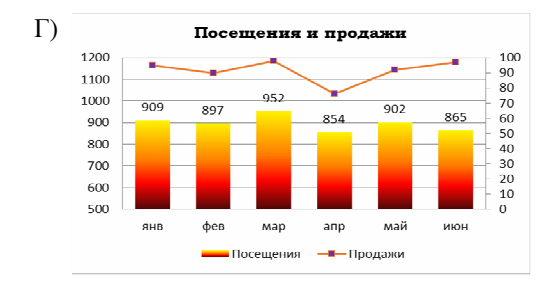

Запишите в таблицу выбранные цифры под соответствующими буквами.

|        | Α | Б | B | Γ |
|--------|---|---|---|---|
| Ответ: |   |   |   |   |

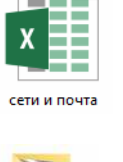

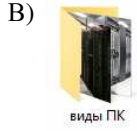

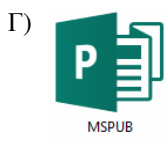

Запишите в таблицу выбранные цифры под соответствующими буквами.

|        | Α | Б | B | Γ |
|--------|---|---|---|---|
| Ответ: |   |   |   |   |

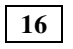

Сколько уникальных имен файлов, записанных для операционной системы Windows, содержится в таблице?

| Решённые_задачи.doc |
|---------------------|
| Решённые_ЗАДАЧИ.doc |
| РЕШЁННЫЕ_ЗАДАЧИ.doc |
| Решённые задачи.doc |

Ответ: \_\_\_\_\_

В таблице приведена информация о характеристиках файлов папки МОДЕЛИРОВАНИЕ. Выберите наибольший по размеру файл

| N⁰ | Имя файла       | Тип       | Размер         |
|----|-----------------|-----------|----------------|
| 1) | Куб для всех    | Файл skp  | 2 351 104 бита |
| 2) | РЕЛЬЕФНЫЙ КУБИК | Файл skp  | 9,76 МБ        |
| 3) | Головоломки     | Файл avi  | 709 632 байта  |
| 4) | Цветы           | Файл jpeg | 10 240 КБ      |

В ответе запишите только порядковый номер файла в таблице.

Ответ: \_\_\_\_

18

На рисунке приведена схема файловой структуры. Выберите полное имя файла АМСТЕРДАМ.

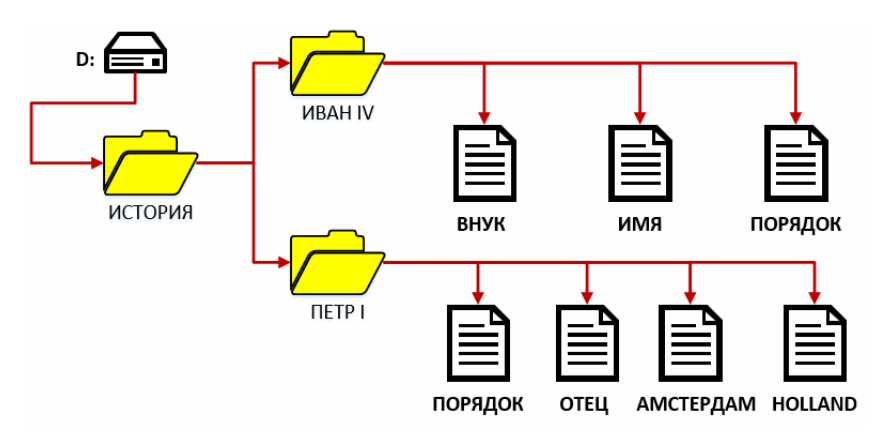

1) С:\ИСТОРИЯ\ПЕТР І\АМСТЕРДАМ

- 2) D:\ИСТОРИЯ\ПЕТР I\АМСТЕРДАМ
- 3) D:/ИСТОРИЯ/ПЕТР I/АМСТЕРДАМ
- 4) D:\ИСТОРИЯ\ПЕТР I

19

Установите соответствие между названиями моделей и примерами их изображений: для каждой позиции из первого столбца подберите соответствующую позицию из второго столбца, обозначенную цифрой.

# НАЗВАНИЯ МОДЕЛЕЙ

- А) диаграмма
- Б) схема
- В) 3D-модель
- Г) рисунок

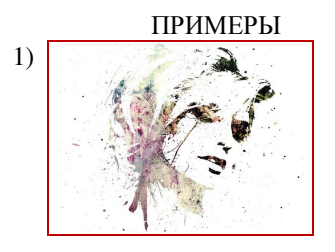

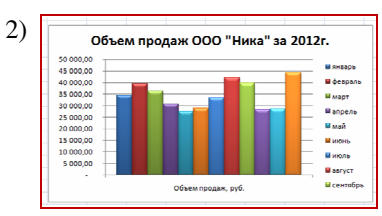

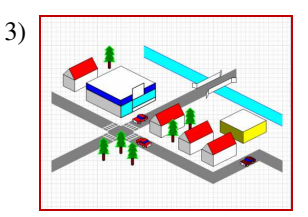

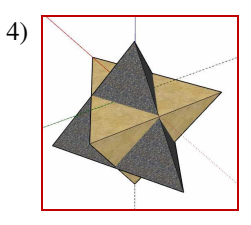

Запишите в таблицу выбранные цифры под соответствующими буквами.

|        | Α | Б | B | Γ |
|--------|---|---|---|---|
| Ответ: |   |   |   |   |

20

Установите соответствие между таблицами и их характеристиками: для каждой позиции из первого столбца подберите соответствующую позицию из второго столбца, обозначенную цифрой.

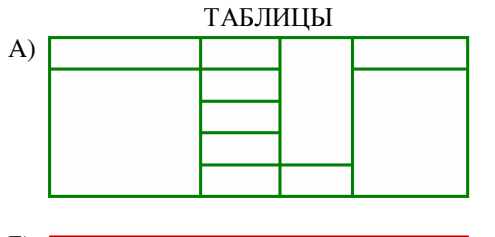

ХАРАКТЕРИСТИКИ

- 1) три строки, пять столбцов
- 2) пять строк, три столбца3) пять строк, четыре столбца
- 4) шесть строк, пять столбцов

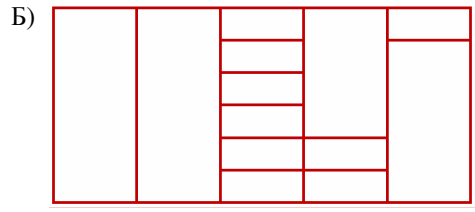

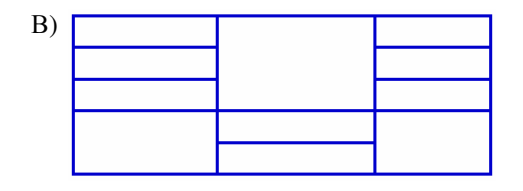

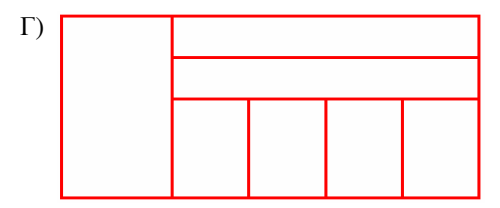

Запишите в таблицу выбранные цифры под соответствующими буквами.

|        | Α | Б | B | Γ |
|--------|---|---|---|---|
| Ответ: |   |   |   |   |

# Ответы к заданиям с кратким ответом и выбором ответа

| Nº      | Ответ  |  |  |
|---------|--------|--|--|
| задания |        |  |  |
| 1       | 3421   |  |  |
| 2       | 3      |  |  |
| 3       | 3      |  |  |
| 4       | КОЖУРА |  |  |
| 5       | 6      |  |  |
| 6       | 2467   |  |  |
| 7       | 3221   |  |  |
| 8       | 3      |  |  |
| 9       | 34     |  |  |
| 10      | 4      |  |  |
| 11      | 1      |  |  |
| 12      | 4312   |  |  |
| 13      | 4321   |  |  |
| 14      | 2112   |  |  |
| 15      | 2341   |  |  |
| 16      | 2      |  |  |
| 17      | 4      |  |  |
| 18      | 2      |  |  |
| 19      | 2341   |  |  |
| 20      | 3421   |  |  |